## DESCARGA DEL CLIENTE FORTICLIENT

1. Acceder a la página <u>https://www.forticlient.com/downloads</u> y desplazarse, hacia abajo, hasta el apartado **FortiClient VPN**.

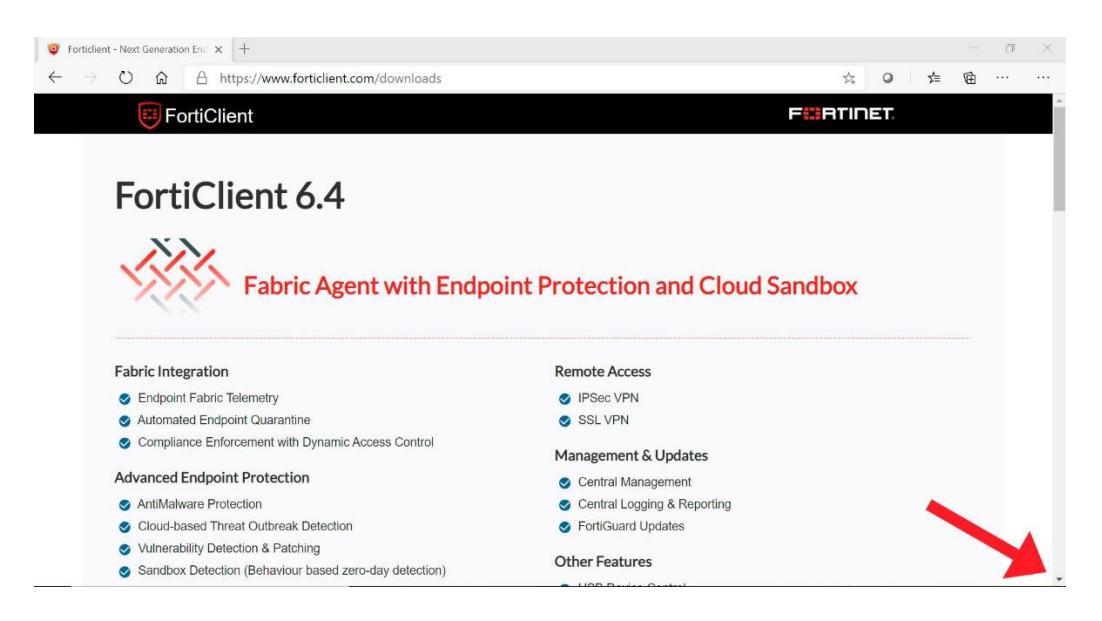

2. Seleccionar el cliente según el sistema operativo que utilice.

| Forticlient - Next Generation End X                                                                    |   |      |    |     | - | ٥ | × |
|----------------------------------------------------------------------------------------------------|---|------|----|-----|---|---|---|
| $\leftrightarrow$ $\rightarrow$ $\circlearrowright$ $\pitchfork$ https://www.forticlient.com/downloads |   | 厺    | ٥  | Zţ≡ | Ē |   |   |
| FortiClient                                                                                            | F | חודו | ET |     |   |   |   |
|                                                                                                    |   |      |    |     |   |   |   |
| FortiClient VPN                                                                                        |   |      |    |     |   |   |   |
| Remote Access                                                                                          |   |      |    |     |   |   |   |
| IPSec VPN - Windows, MacOS and Android only                                                            |   |      |    |     |   |   |   |
| SSL VPN                                                                                                |   |      |    |     |   |   |   |
| S Technical Support                                                                                    |   |      |    |     |   |   |   |
| 📕 Download for Windows 🧉 Download for MacOS 🔬 Download for Linux: <u>.rpm_deb</u>                      |   |      |    |     |   |   |   |
| ver Download for iOS A Download for Android                                                            |   |      |    |     |   |   |   |
|                                                                                                    |   |      |    |     |   |   |   |
|                                                                                                    |   |      |    |     |   |   |   |
|                                                                                                    |   |      |    |     |   |   |   |
|                                                                                                    |   |      |    |     |   |   |   |
| Version 60                                                                                             |   |      |    |     |   |   |   |
|                                                                                                    |   |      |    |     |   |   |   |
|                                                                                                    |   |      |    |     |   |   |   |

3. Una vez descargado, puede consultar el videotutorial para su instalación y configuración.